## How to access Office365 Resource Email Accounts via Web Browser

1. Go to https://outlook.office.com and enter your login credentials (full email address and password).

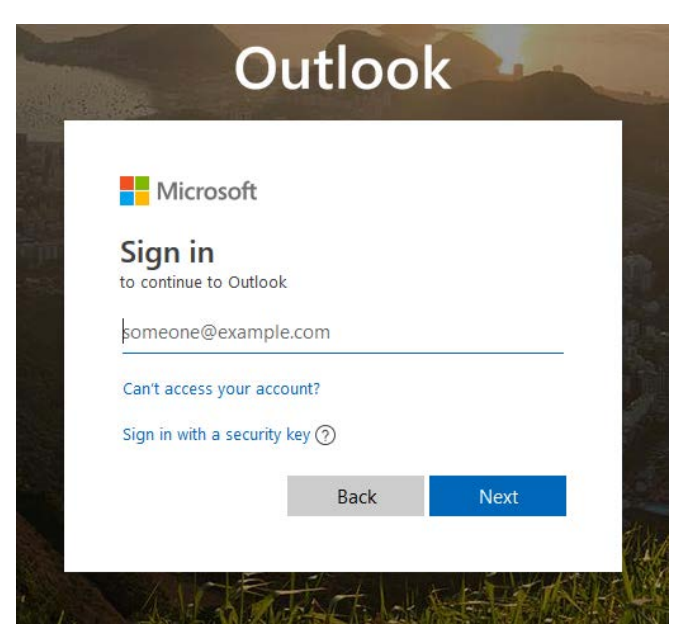

2. Click on the on your initials in the far right corner to open the "Open Other Mailbox" prompt. Enter the desired resource mailbox name and click "**Open**".

|              | Outlook           | ₽ Search                  |                              |            | 🥐 ? 🗷                              |
|--------------|-------------------|---------------------------|------------------------------|------------|------------------------------------|
| =            | + New message     | 🕒 Mark all as read 🦻 Undo | The new Outlook              | My account | ×                                  |
| $\sim$       | Favorites         | ⊙ Inbox ★ Filte           | 4 ×                          |            |                                    |
|              | Inbox             |                           |                              |            | My profile                         |
| ₽            | Sent Items        |                           |                              | LK         | My account<br>Open another mailbox |
| 0            | Drafts            |                           |                              |            | Sign out                           |
| Û            | Deleted Items     |                           |                              |            |                                    |
|              | Add favorite      |                           |                              |            |                                    |
| $\sim$       | Folders           |                           |                              |            |                                    |
| >            | Inbox             |                           | Open another mailbox $	imes$ |            |                                    |
| $\odot$      | Junk Email        |                           | example@purdue.edu           |            |                                    |
| 0            | Drafts            |                           | Carcel                       |            |                                    |
| $\mathbb{A}$ | Sent Items        |                           |                              |            |                                    |
| >            | Deleted Items     |                           | Select an item to read       |            |                                    |
| 8            | Archive           |                           |                              |            |                                    |
|              | Conversation His  |                           |                              |            |                                    |
|              | Journal (This com |                           |                              |            |                                    |
|              | Notes (This comp  |                           |                              |            |                                    |
|              | RSS Feeds         |                           |                              |            |                                    |
| >            | Sync Issues (This |                           |                              |            |                                    |
|              | New folder        |                           |                              |            |                                    |
|              | ₩ x <sup>6</sup>  |                           |                              |            |                                    |